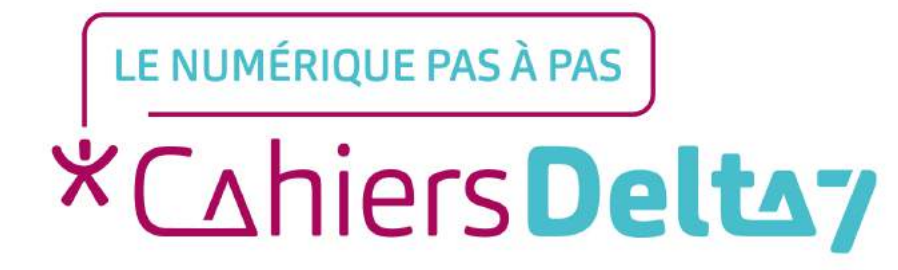

# Trouver un itinéraire sur Google Maps

#### **INFORMATION**

Droits de reproduction et de diffusion réservés à Delta 7

Droits de reproduction et de diffusions réservés à Delta 7. Usage strictement personnel.

Par l'accès au site et aux applications mobiles, Delta 7 consent à l'utilisateur qui l'accepte une licence d'utilisation dans les conditions suivantes.

La licence confère à l'utilisateur un droit d'usage privé, non collectif et non exclusif, sur le contenu du site. Elle comprend le droit de reproduire pour stockage aux fins de représentation sur écran monoposte et de reproduction en un seul exemplaire pour copie de sauvegarde ou tirage sur papier. Toute mise en réseau, toute rediffusion sous quelque forme que ce soit, totale ou partielle, est interdite.

Ce droit est personnel.

Il est réservé à l'usage exclusif du licencié.

Il n'est transmissible en aucune manière.

Tout autre usage est soumis à autorisation préalable et expresse.

La violation de ces dispositions impératives soumet le contrevenant, et toutes personnes responsables, aux sanctions pénales et civiles prévues par la loi.

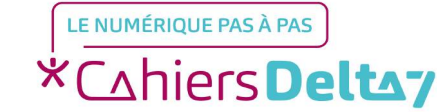

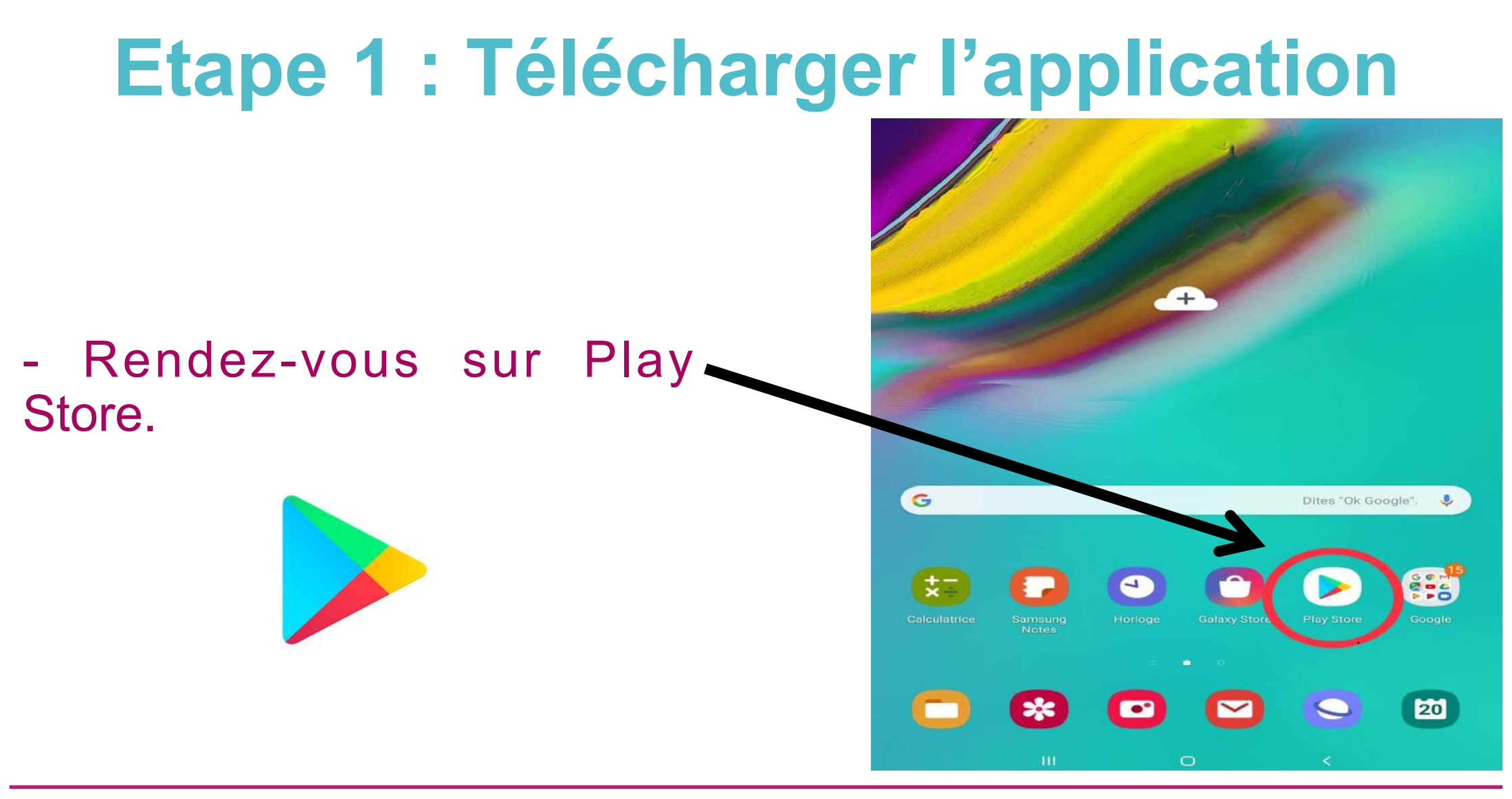

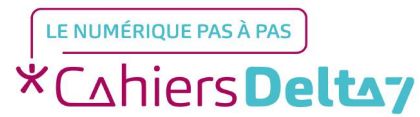

# **Etape 1 : Télécharger l'application**

- Tapez « Google Maps » sur la barre de recherche située en haut.

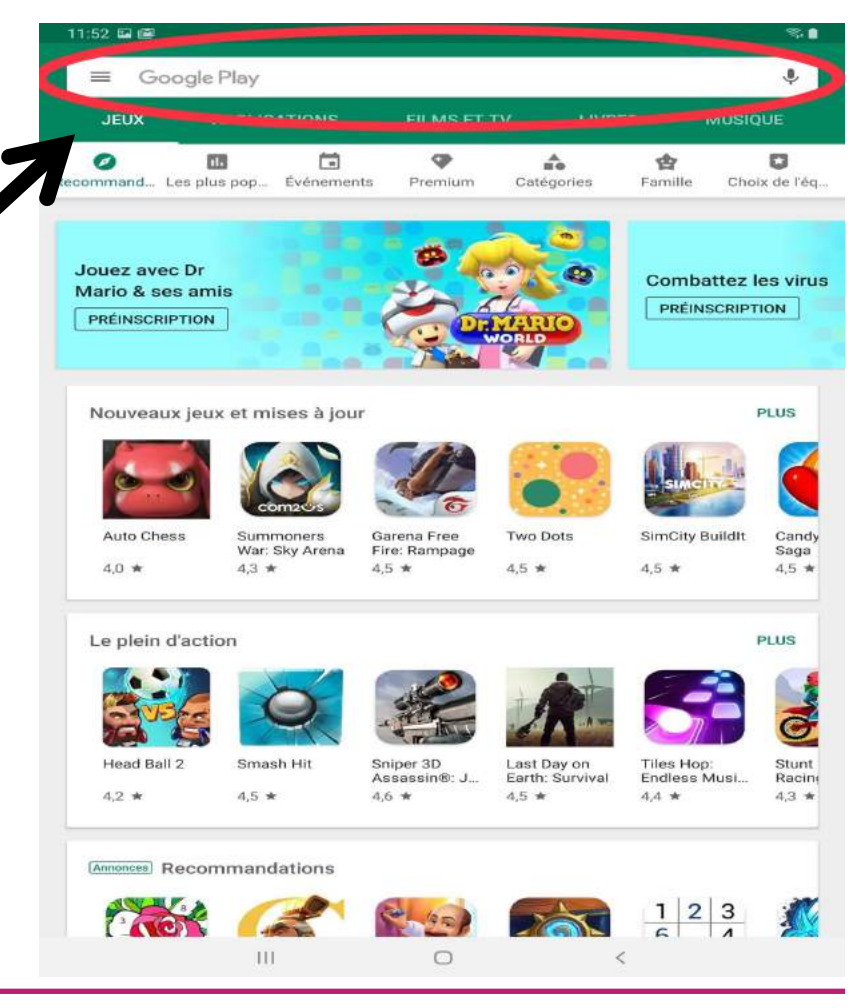

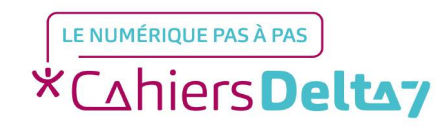

Droits de reproduction et de diffusion réservés à Delta 7 - Voir page 1

# **Etape 1 : Télécharger l'application**

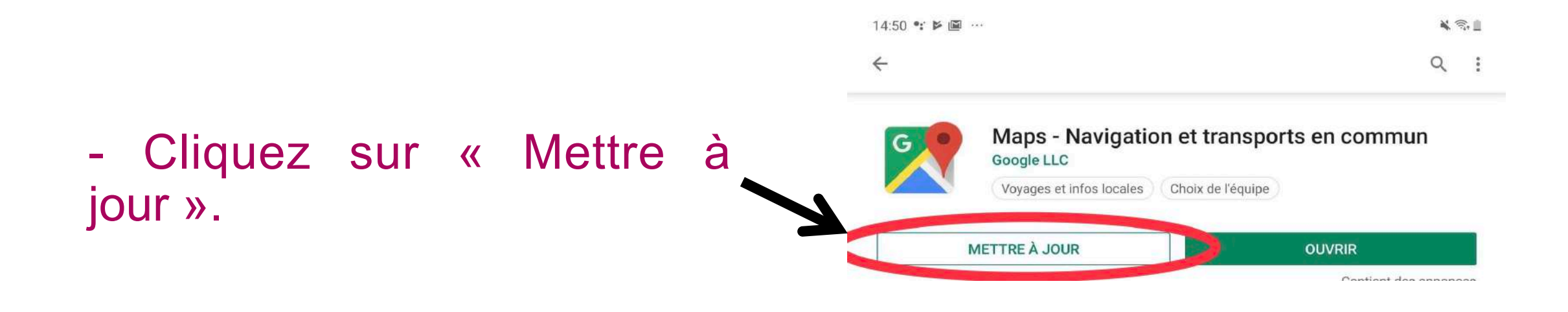

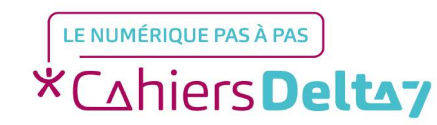

# **Etape 1 : Télécharger l'application**

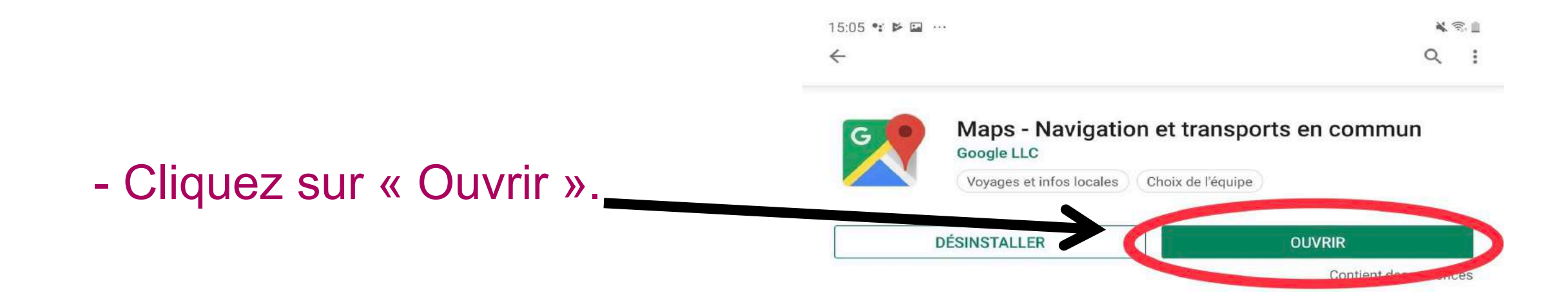

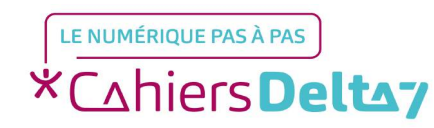

### Etape 2 : Indiquez votre adresse

- Dans la barre de recherche, indiquez l'adresse à laquelle vous souhaitez vous rendre et cliquez dessus.

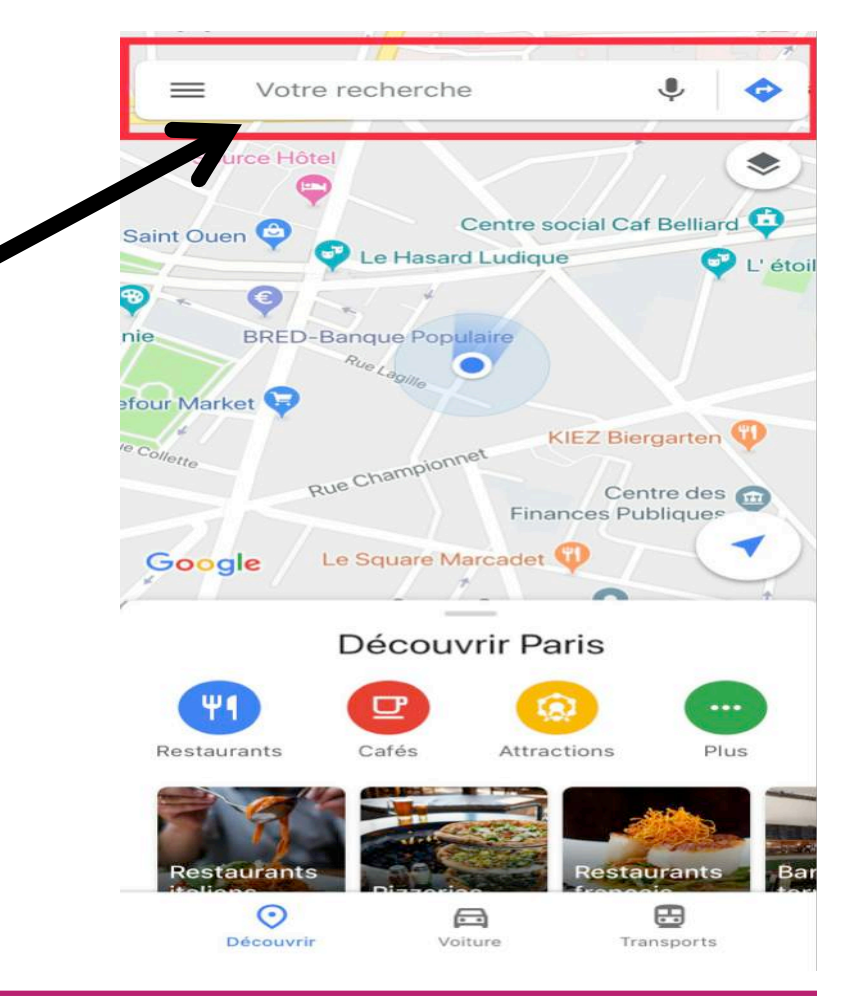

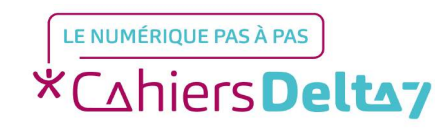

Droits de reproduction et de diffusion réservés à Delta 7 - Voir page 1

### Etape 2 : Indiquez votre adresse

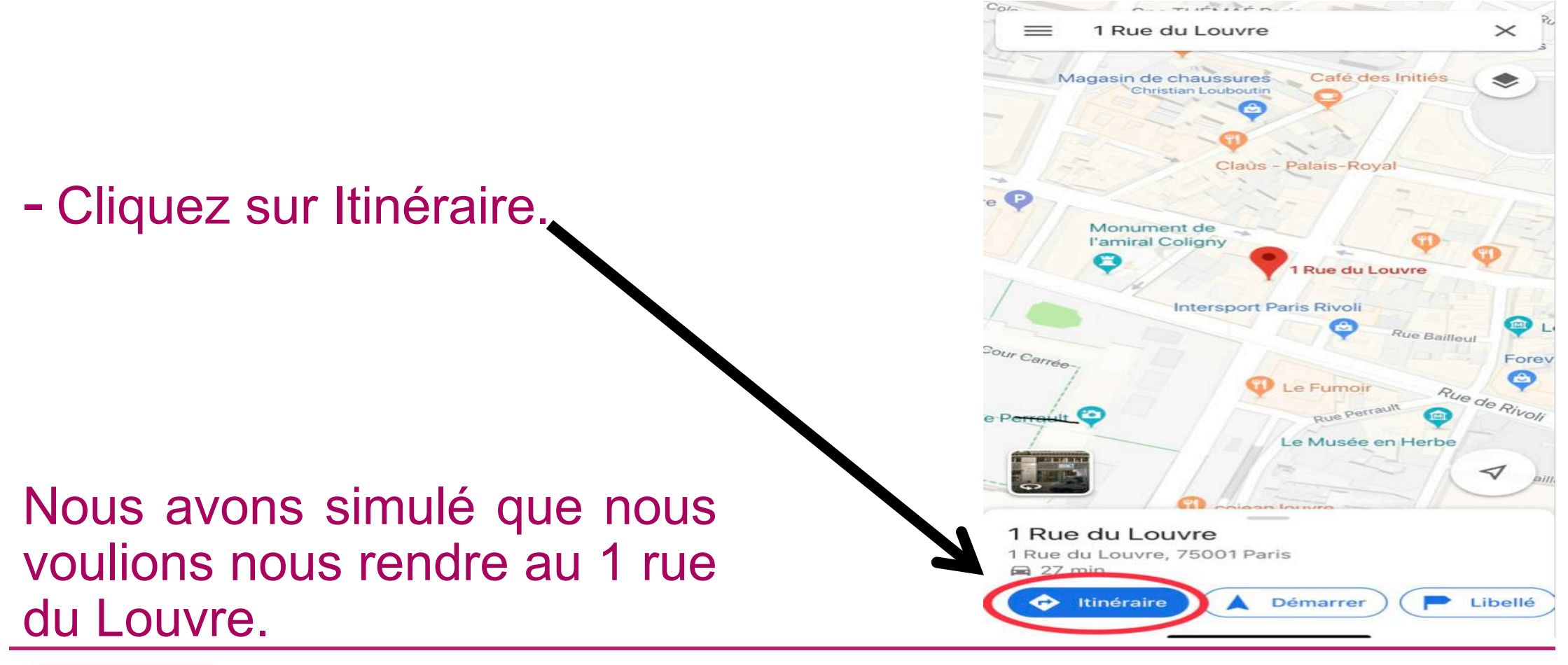

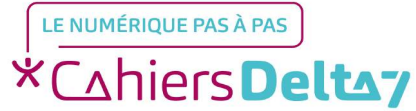

Droits de reproduction et de diffusion réservés à Delta 7 - Voir page 1

#### **Etape 2 : Indiquez votre adresse**

- Maintenez Votre position si vous voulez partir de l'endroit où vous vous situez, autrement, indiquez une adresse à partir de laquelle vous voulez partir.

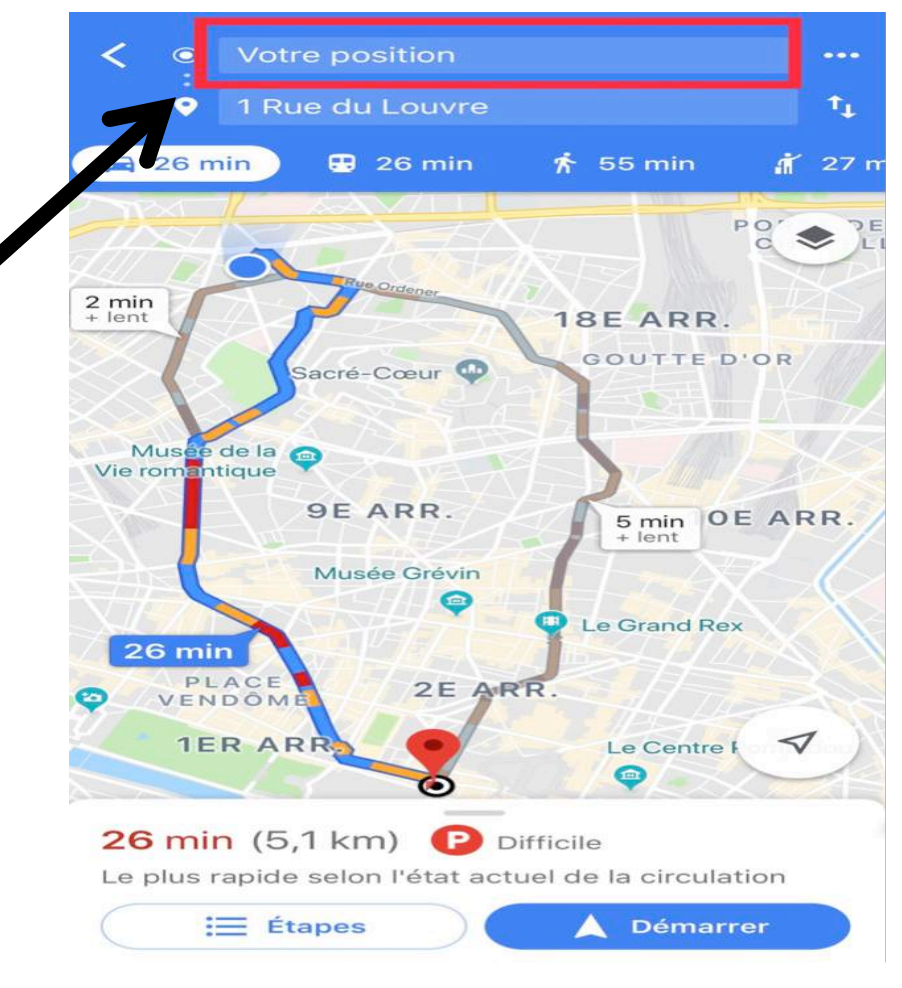

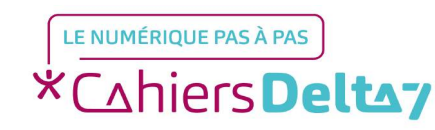

### Etape 3 : Choisissez votre mode de transport

- Choisissez votre mode de transport (voiture, transport en commun, à pied..)

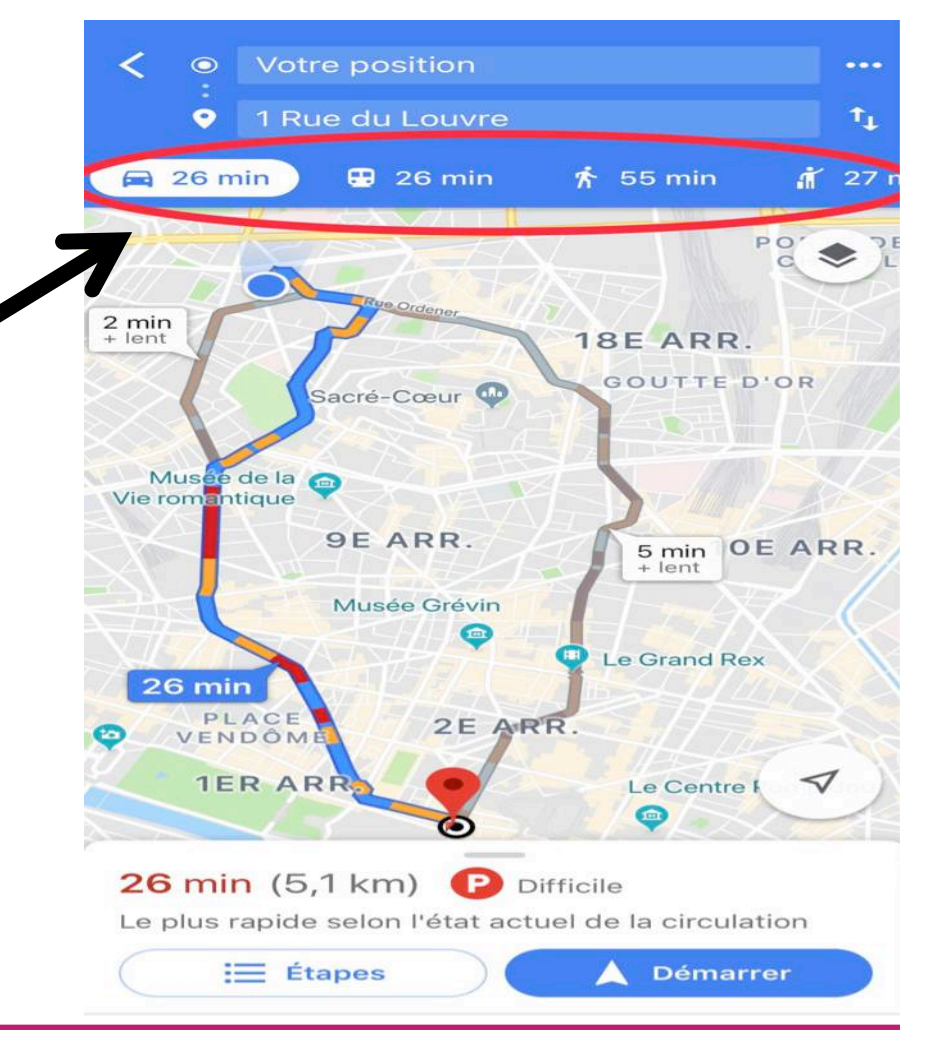

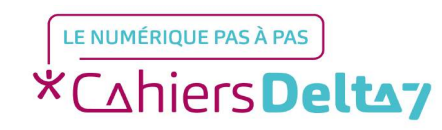

Droits de reproduction et de diffusion réservés à Delta 7 - Voir page 1

# Etape 4 : Consultez votre itinéraire

 Appuyez sur Démarrer pour obtenir votre itinéraire.

Nous avons simulé que nous voulions nous déplacer en voiture.

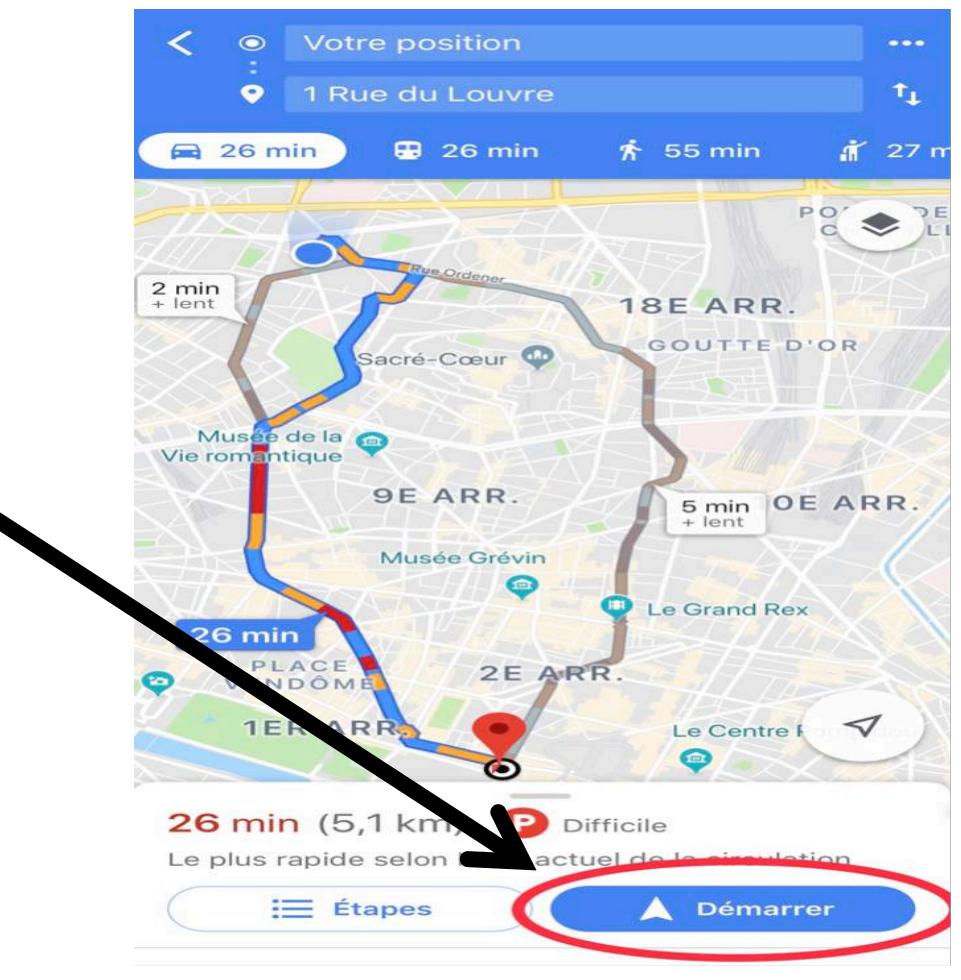

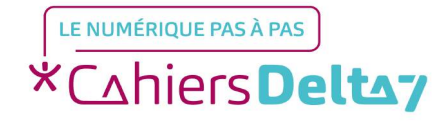

### Etape 4 : Consultez votre itinéraire

Votre itinéraire est prêt. La durée du trajet, la distance ainsi que l'heure d'arrivée vous seront indiquées. Une fois arrivé à destination, appuyez sur Quitter

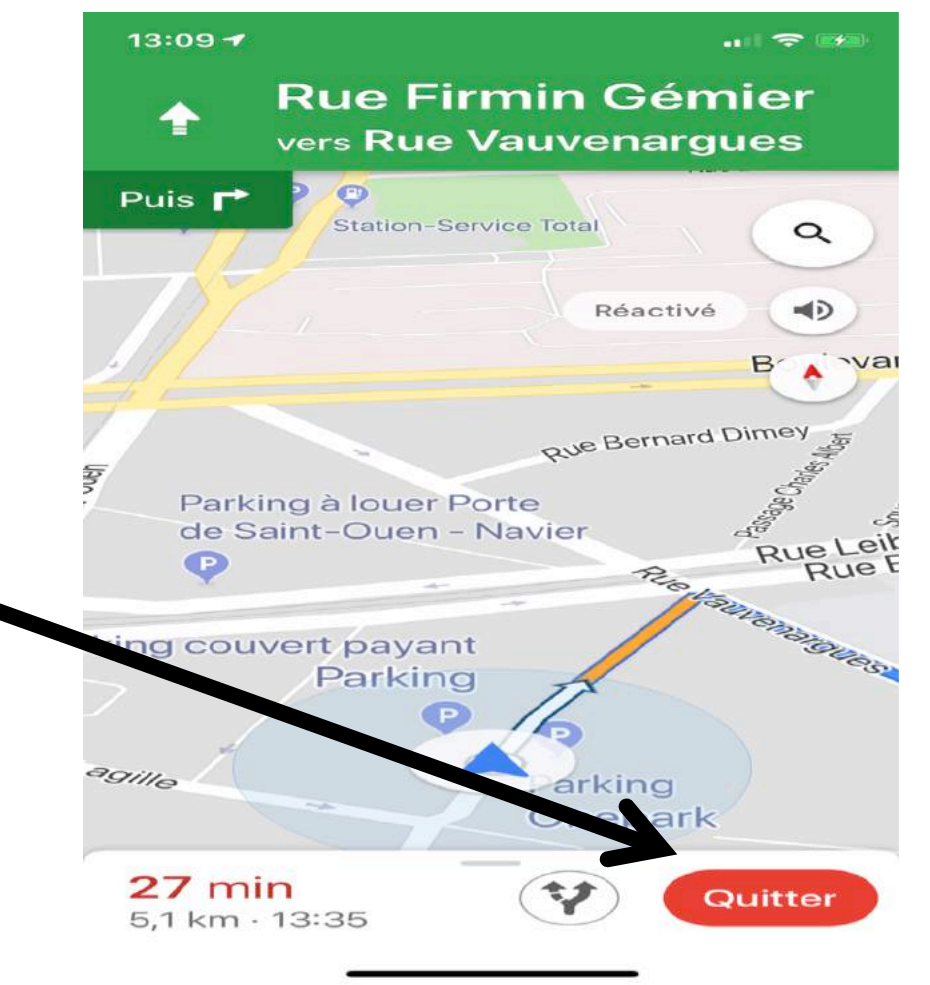

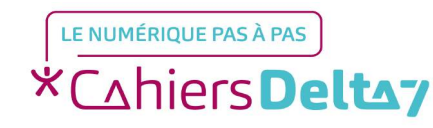